# NX Office Viewer Installationsanleitung

MUSICA Acquisition Workstation

| N       | Office Viewer                 |                   |                     |                   | A                  | GFA 🗇    |
|---------|-------------------------------|-------------------|---------------------|-------------------|--------------------|----------|
| Se<br>P | arch by :<br>atient Name      | van               |                     | Search            | Image Overviere () | 5/6)     |
| ÷       | Name :                        |                   | Study Date Time     | Exam              | 50                 |          |
|         | Van Assche Geert<br>7/29/1976 | nr 5785<br>Male   | 9/8/2008 2:28:17 PM | Upper Extremities |                    | •        |
|         |                               |                   |                     |                   |                    | Chest    |
| -100    | VanHoutte Vera<br>12/10/1964  | gh24785<br>Female |                     | Spine             |                    | Chest AP |
|         |                               |                   |                     |                   |                    |          |
| Se<br>P | arch by :<br>atient Name      | van               |                     | Search            | Image Overview ()  | 1/1)     |
| Ŧ       | Name :                        |                   | Study Date Time     | Exam              |                    |          |
|         | Van Assche Geert<br>7/29/1976 | nr5785<br>Male    | 9/8/2008 2:28:17 PM | Upper Extremities |                    |          |
|         | Vanmeenen Yves<br>6/28/1965   | pt1247<br>Male    | 9/8/2008 2:19:08 PM | Chest, Spine      |                    |          |
| 10      |                               |                   |                     |                   |                    |          |
|         |                               |                   |                     |                   |                    | Compare  |

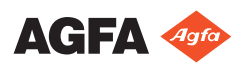

# Inhalt

| Rechtliche Hinweise                           |    |
|-----------------------------------------------|----|
| Einführung zu diesem Handbuch                 | 4  |
| Über die Sicherheitshinweise in diesem Dokume | nt |
| 5                                             |    |
| Haftungsausschluss                            | 6  |
| Einführung                                    | 7  |
| Verwendungszweck                              | 8  |
| Vorgesehene Anwender                          | 9  |
| Konfiguration                                 | 10 |
| Systemdokumentation                           | 11 |
| Kompatibilität                                | 12 |
| Installation                                  | 13 |
| Meldungen                                     | 14 |
| Sicherheitsanweisungen                        | 15 |
| Einrichten von NX Office Viewer               | 16 |
| Installieren von NX Office Viewer             | 17 |
| Aktualisieren von NX Office Viewer            |    |
| Automatische Aktualisierung                   | 24 |
| Manuelle Aktualisierung                       | 26 |
| Starten von NX Office Viewer                  | 27 |
| Prüfungen beim Start                          | 28 |
| Unterbrochene Verbindung                      | 30 |
| Ändern des Passworts                          |    |
| Checkliste für die Fehlersuche und -behebung  |    |

# **Rechtliche Hinweise**

# CE

2862

Agfa N.V. - Septestraat 27, 2640 Mortsel - Belgien

Für weitere Informationen über Produkte von Agfa besuchen Sie bitte medimg.agfa.com.

Agfa und der Agfa-Rhombus sind Marken der Agfa-Gevaert N.V., Belgien, oder ihrer Tochtergesellschaften. NX und MUSICA sind Marken von Agfa N.V., Belgien, oder einer ihrer Tochtergesellschaften. Alle anderen Markenzeichen sind Eigentum ihrer jeweiligen Inhaber und werden zu redaktionellen Zwecken und ohne die Absicht einer Verletzung verwendet.

Agfa N.V. bürgt weder ausdrücklich noch stillschweigend für die Richtigkeit, die Vollständigkeit oder den Nutzen der in diesem Dokument enthaltenen Informationen und lehnt jegliche Gewährleistung in Bezug auf die Eignung für einen bestimmten Zweck ab. Die dargestellten Produkte sind in Ihrer Region möglicherweise nicht verfügbar. Wenden Sie sich bei Fragen zur Verfügbarkeit an Ihre Vertriebsvertretung vor Ort. Agfa N.V. bemüht sich gewissenhaft um die Bereitstellung möglichst fehlerfreier Informationen, übernimmt jedoch keine Haftung für etwaige typografische Fehler. Agfa N.V. haftet unter keinen Umständen für Schäden, die durch die Verwendung oder nicht mögliche Verwendung von Informationen, Geräten, Methoden oder Verfahren entstehen, die im vorliegenden Dokument beschrieben sind. Agfa N.V. behält sich das Recht zur Änderung dieses Dokuments ohne vorherige Ankündigung vor. Die Originalversion dieses Dokuments ist in englischer Sprache verfasst.

Copyright 2022 Agfa N.V.

Alle Rechte vorbehalten.

Herausgegeben von Agfa N.V.

2640 Mortsel - Belgien.

Ohne die schriftliche Einwilligung von Agfa N.V. darf kein Teil dieses Dokuments in irgendeiner Form oder auf irgendeine Weise reproduziert, vervielfältigt, bearbeitet oder übertragen werden

# Einführung zu diesem Handbuch

#### Themen:

- Über die Sicherheitshinweise in diesem Dokument
- Haftungsausschluss

# Über die Sicherheitshinweise in diesem Dokument

Die folgenden Beispiele zeigen, wie Warnungen, Hinweise mit der Kennzeichnung "Achtung", Anweisungen und allgemeine Hinweise in diesem Handbuch angezeigt werden. Im Text wird der jeweilige Verwendungszweck erläutert.

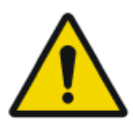

#### **GEFAHR:**

Ein Gefahr-Sicherheitshinweis weist auf eine gefährliche Situation einer direkten, unmittelbaren Gefahr einer potenziellen schweren Verletzung eines Benutzers, Servicetechnikers, Patienten oder anderer Personen hin.

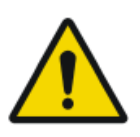

#### WARNUNG:

Ein Sicherheitswarnhinweis weist auf eine gefährliche Situation hin, die zu einer potenziellen schweren Verletzung eines Benutzers, Servicetechnikers, Patienten oder anderer Personen führen kann.

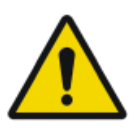

#### VORSICHT:

Ein Sicherheitshinweis weist auf eine gefährliche Situation hin, die zu einer potenziellen geringfügigen Verletzung eines Benutzers, Servicetechnikers, Patienten oder anderer Personen führen kann.

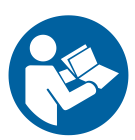

Eine Anweisung ist eine Richtlinie, deren Nichtbeachtung zu einer Beschädigung der in diesem Handbuch beschriebenen Geräte oder von anderen Geräten bzw. Gütern sowie zu Umweltschäden führen kann.

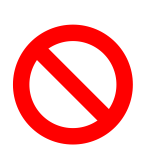

Ein Verbot ist eine Richtlinie, deren Nichtbeachtung zu einer Beschädigung der in diesem Handbuch beschriebenen Geräte oder von anderen Geräten bzw. Gütern sowie zu Umweltschäden führen kann.

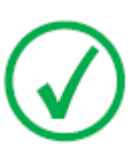

Anmerkung: Mit allgemeinen Hinweisen werden Ratschläge gegeben und ungewöhnliche Sachverhalte hervorgehoben. Bei solchen Hinweisen handelt es sich nicht um Anweisungen.

### Haftungsausschluss

Bei unzulässigen Änderungen am Inhalt oder Format übernimmt Agfa keine Haftung bzgl. der Verwendung dieses Dokuments.

Es wurde jede erdenkliche Sorgfalt darauf verwandt, die Richtigkeit der in diesem Dokument enthaltenen Informationen sicherzustellen. Agfa übernimmt jedoch keine Haftung für Fehler, Ungenauigkeiten oder Auslassungen in diesem Dokument. Agfa behält sich das Recht vor, das Produkt ohne weitere Benachrichtigung im Sinne einer Verbesserung der Zuverlässigkeit, Funktion oder Konstruktion zu ändern. Dieses Handbuch wird ohne jegliche Gewährleistung bereitgestellt, weder ausdrücklich noch stillschweigend, einschließlich, jedoch nicht beschränkt auf die Zusicherung der allgemeinen Gebrauchstauglichkeit oder Eignung für einen bestimmten Zweck.

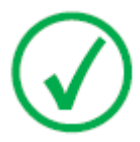

Anmerkung: Nach US-amerikanischem Recht darf die Verwendung dieses Geräts in den Vereinigten Staaten nur von einem Arzt verschrieben werden.

# Einführung

#### Themen:

- Verwendungszweck
- Vorgesehene Anwender
- Konfiguration
- Systemdokumentation
- Kompatibilität
- Installation
- Meldungen
- Sicherheitsanweisungen

## Verwendungszweck

- NX Office Viewer ist eine Softwareanwendung zur Anzeige von digitalisierten Bildern, die auf NX Modality Workstations erstellt wurden. Die Anwendung kann auf jedem PC installiert werden, der die angegebenen Mindestvoraussetzungen erfüllt.
- Die Qualität der Bildanzeige hängt vom angeschlossenen Monitor ab. Mit dem zusätzlichen Diagnosemonitor werden die Bilder in Diagnosequalität angezeigt, es ist jedoch kein umfangreiches Tool-Paket für die Diagnose am Bildschirm vorgesehen.
- Mit NX Office Viewer kann die Darstellung von Bildern zwar geändert werden, diese Änderungen lassen sich jedoch nicht speichern.
- NX Office Viewer kann für das Drucken von Bildern auf einem Bürodrucker in nicht diagnosetauglicher Qualität verwendet werden.
- NX Office Viewer kann für das Exportieren von Bildern auf die Festplatte in nicht diagnosetauglicher Qualität verwendet werden.
- NX Office Viewer ist nicht für die Verwendung als Archiv gedacht.
- NX Office Viewer ist für die Anzeige von Bildern für die Mammographie, Strahlentherapie und allgemeine Radiologie bestimmt.

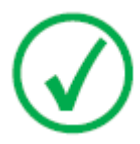

*Anmerkung*: Hinweis: Die Verfügbarkeit der Mammographie-Funktionalität hängt von regionalen/nationalen Freigaben und/ oder von der Konformität mit der lokalen Gesetzgebung ab.

## **Vorgesehene Anwender**

Dieses Handbuch wurde für geschulte Benutzer von Agfa-Produkten und ausgebildetes Klinikpersonal für die Röntgendiagnose geschrieben.

Mit Benutzern werden Personen bezeichnet, die mit der Software arbeiten, und Personen, die für die Software zuständig sind.

Vor der Verwendung der Software muss der Benutzer dieses Handbuch und alle Freigabemitteilungen, die mit der Software geliefert wurden, gründlich durchlesen und vollständig verstehen, wobei er alle Warnhinweise, Hinweise mit der Kennzeichnung "Achtung" und allgemeinen Hinweise besonders zu beachten hat.

## Konfiguration

NX Office Viewer kann eine Verbindung zu einer oder mehreren NX-Arbeitsstationen im Netzwerk herstellen, um die auf den Arbeitsstationen verfügbaren Bilder anzuzeigen.

## Systemdokumentation

Zur NX-Office-Viewer-Dokumentation gehören die folgenden Handbücher:

- Erste Schritte mit NX Office Viewer (Dokument 4430)
- Installationsanleitung für NX Office Viewer (dieses Dokument)

In der Bedienungsanleitung für die MUSICA Acquisition Workstation (Dokument 4420) finden Sie allgemeine Informationen über NX sowie Sicherheitshinweise.

Die Dokumentation wird zusammen mit der NX-Software auf einem USB-Speicherstick geliefert und kann aus dem System aufgerufen werden.

Die Dokumentation ist zusammen mit dem System aufzubewahren, um ein einfaches Nachschlagen zu ermöglichen. Die technische Dokumentation finden Sie in der Servicedokumentation des Produkts, die Sie von Ihrem örtlichen Kundendienst beziehen können.

# Kompatibilität

NX Office Viewer ist nur mit NX-Arbeitsstationen kompatibel, auf denen die gleiche Softwareversion installiert ist.

### Installation

Die Installation und Konfiguration von NX Office Viewer kann auf jedem Computer durchgeführt werden, der die Mindestvoraussetzungen erfüllt.

### Meldungen

Unter bestimmten Bedingungen blendet NX Office Viewer ein Dialogfeld mit einer Meldung in der Mitte des Bildschirms ein. Diese Meldung zeigt an, dass ein Problem aufgetreten ist oder dass eine angeforderte Aktion nicht durchgeführt werden kann.

Der Benutzer muss diese Meldungen sorgfältig lesen, sie liefern Informationen über das weitere Vorgehen, wonach der Benutzer entweder eine bestimmte Aktion zur Lösung des Problems durchführen oder sich mit dem Agfa-Kundendienst in Verbindung setzen muss.

Nähere Einzelheiten zu den Inhalten von Meldungen finden Sie in diesem Handbuch.

### Sicherheitsanweisungen

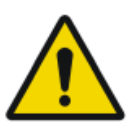

#### WARNUNG:

Eine Diagnose kann mit NX Office Viewer nicht durchgeführt werden, wenn die Arbeitsstation keinen geeigneten Diagnosemonitor aufweist.

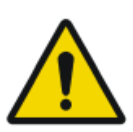

#### WARNUNG:

Für die Durchführung einer Diagnose mit NX Office Viewer sind möglicherweise zusätzliche Diagnoseinformationen erforderlich.

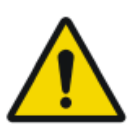

#### WARNUNG:

Der Benutzer ist für die Beurteilung der Bildqualität und die Kontrolle der Umgebungsbedingungen für die Betrachtung von Diagnose-Softcopies oder Ausdrucken verantwortlich.

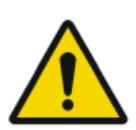

#### VORSICHT:

Achten Sie darauf, dass Sie alle Warnungen, Anweisungen mit der Kennzeichnung "Achtung", Anmerkungen und Sicherheitskennzeichnungen in diesem Dokument und am Gerät strikt befolgen.

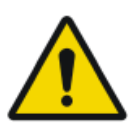

#### VORSICHT:

Alle medizinischen Geräte von Agfa müssen durch geschultes und ausgebildetes Fachpersonal bedient werden.

# **Einrichten von NX Office Viewer**

#### Themen:

- Installieren von NX Office Viewer
- Aktualisieren von NX Office Viewer
- Starten von NX Office Viewer
- Ändern des Passworts
- Checkliste für die Fehlersuche und -behebung

# Installieren von NX Office Viewer

Für die Installation der Office-Viewer-Software benötigen Sie den MUSICA Starterkit-USB-Speicherstick des , auf dem sich das Office-Viewer-Installationsprogramm befindet.

Das Zielsystem muss eine Reihe von Voraussetzungen erfüllen:

- Kein NX Office Viewer ist auf dem System installiert.
- Das System, auf dem NX Office Viewer installiert wird, ist kein NX-System (keine Station in einem Behandlungsraum, keine Central Monitoring System Station).
- Das System, auf dem NX Office Viewer installiert wird, und das NX-System müssen sich in demselben Teilnetz befinden.
- Das System erfüllt die Mindestvoraussetzungen für Hardware, Grafik und unterstützte Betriebssysteme.

| Тур                  | Minimum für Windows 10                                                        |
|----------------------|-------------------------------------------------------------------------------|
| Prozessor            | 1 GHz 32-Bit (x86) oder 64-Bit (x64) mit Unterstüt-<br>zung für PAE, NX, SSE2 |
| Speicher             | 1 GB (32-bit) oder 2 GB (64-bit)                                              |
| Festplattenkapazität | 70 GB, davon 16 GB frei (32-Bit) oder 20 GB frei (64-Bit)                     |
| Bildschirm           | 1 024 x 768                                                                   |
| Betriebssystem       | Windows 10 Pro 32-Bit oder 64-Bit                                             |

# Tabelle 1: Mindestvoraussetzungen für Hardware, Grafik und unterstützte Betriebssysteme

So installieren Sie die Office-Viewer-Software

1. Stecken Sie den MUSICA Starterkit-USB-Speicherstick des an Ihrem Computer an.

Es wird der MUSICA Acquisition Workstation User Documentation-Begrüßungsbildschirm der geöffnet.

#### 18 | NX Office Viewer Installationsanleitung | Einrichten von NX Office Viewer

| AGFA |              | MUS<br>Acqui<br>Works<br><sup>User Docu</sup> | SICA<br>sition<br>tation    |                 |
|------|--------------|-----------------------------------------------|-----------------------------|-----------------|
|      | Deutsch      | English                                       | Español                     | Français        |
|      | Български    | Česky                                         | Dansk                       | Ελληνικά        |
|      | Eesti keeles | Suomi                                         | Hrvatski                    | Magyar          |
|      | Italiano     | 日本語                                           | 한 국어                        | Latviešu valoda |
|      | Lietuviškai  | Nederlands                                    | Norsk                       | Polski          |
|      | Português    | Română                                        | Русский                     | Slovenčina      |
|      | Slovenščina  | Svenska                                       | ด้วอักษรไทย                 | Türkçe          |
|      |              | 简体中文                                          | 繁體中文                        |                 |
|      |              | Install Online<br>Help                        | Install NX Office<br>Viewer |                 |
|      |              |                                               |                             |                 |
|      |              |                                               |                             |                 |

Wird der Begrüßungsbildschirm nicht automatisch angezeigt, verwenden Sie den Windows-Explorer, um zum USB-Speicherstick zu navigieren, und öffnen Sie die Datei index.html.

2. Klicken Sie auf NX Office Viewer installieren.

Im Windows-Explorer wird ein Fenster mit dem Office-Viewer-Installationsprogramm angezeigt.

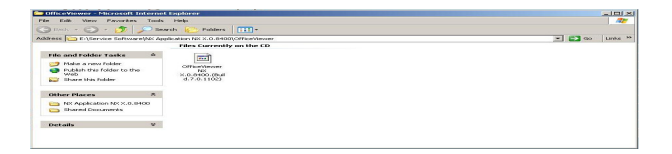

Alternativ kann der Windows-Explorer verwendet werden, um zum folgenden Pfad auf dem USB-Speicherstick zu navigieren:

/Service Software/NX Application NX 0.0.0000/AdditionalInstallers/ OfficeViewer/

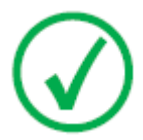

*Anmerkung*: Die auf dem Bildschirm angezeigte Softwareversion und Buildnummer kann von der tatsächlichen Version abweichen.

3. Doppelklicken Sie auf das Office-Viewer-Installationsprogramm.

Das System beginnt mit der Installation der Anwendung NX Office Viewer. Wählen Sie die gewünschte Sprache für den Installationsassistenten aus.

| Installer L | anguage                   | ×      |
|-------------|---------------------------|--------|
| <b>T</b>    | Please select a language. |        |
|             | English                   | •      |
|             | ОК                        | Cancel |

4. Klicken Sie zum Fortfahren auf "OK".

Daraufhin wird der Begrüßungsbildschirm eingeblendet.

| NX Office¥iewer Setup |                                                                                                    |
|-----------------------|----------------------------------------------------------------------------------------------------|
|                       | Welcome to the NX OfficeViewer Setup Wizard                                                                                                    |
|                       | This waard will guide you through the installation of hit official/www.<br>It is recommended that you close all other applications before starting Selop. This will make it possible to update relevant system files without having to reboot your computer.<br>Click Next to continue. |
| Agfa HealthCare       | Next > Cancel                                                                                                    |

5. Klicken Sie auf Weiter, um fortzufahren.

Im nächsten Fenster wird der aktuelle Installationsstatus der Programmdateien angezeigt.

| NX OfficeViewer Setup            |                                                                                                    |                                                | _ 🗆 🗙  |
|----------------------------------|----------------------------------------------------------------------------------------------------|------------------------------------------------|--------|
| Current install status of the de | pendencies                                                                                                    |                                                |        |
|                                  | Vindowa Isubaler 3.1     Oroffelf 1.3 691     Oroffelf 3.5 891     Visual 34 7.1 Burthme     Visual 34 7.2 Ontaine     Visual 34 7.2 Ontaine     Package will be installed now     Package is already installed | <ul> <li>→ PSORe4</li> <li>→ PSORe5</li> </ul> |        |
| Agfa HealthCare                  | < Back                                                                                                    | Next >                                         | Cancel |

6. Klicken Sie auf Weiter, um fortzufahren.

Das Fenster zur Konfiguration der Darstellung von Personennamen wird angezeigt. Wählen Sie dieselbe Textdarstellung wie auf der NX-Arbeitsstation aus. Belassen Sie die Einstellung bei "Normal", sofern die Einstellung zur Darstellung von Personennamen auf der NX nicht zur Unterstützung einer Sprache mit mehreren Schreibmethoden konfiguriert ist (z. B. Chinesisch).

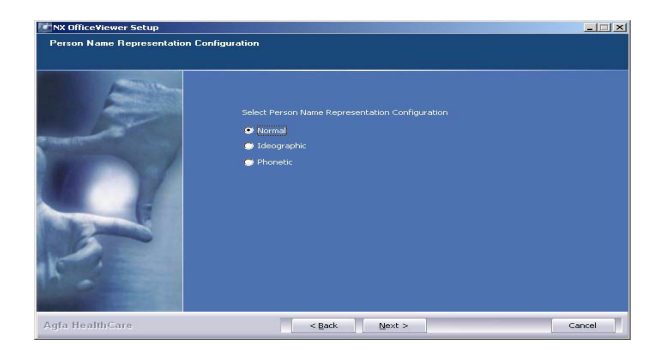

7. Klicken Sie auf Weiter, um fortzufahren.

Das Fenster zur Konfiguration der Benutzeroberfläche wird angezeigt. Sie können zwischen dem NX-Office-Viewer-Layout für "Gemischte Verwendung" und "Veterinär" auswählen.

| NX OfficeViewer Setup        |                                                                                     | -II X  |
|------------------------------|-------------------------------------------------------------------------------------|--------|
| User Interface Configuration |                                                                                     |        |
|                              | Select User Interface (configuration<br>● Mixed User (nenrad(Manne)<br>● Veterinary |        |
| Agfa HealthCare              | < Back Instal                                                                       | lancel |

8. Wählen Sie das Layout der Benutzeroberfläche aus und klicken Sie auf "Installieren".

Während der Installation wird ein Fortschrittsfenster angezeigt.

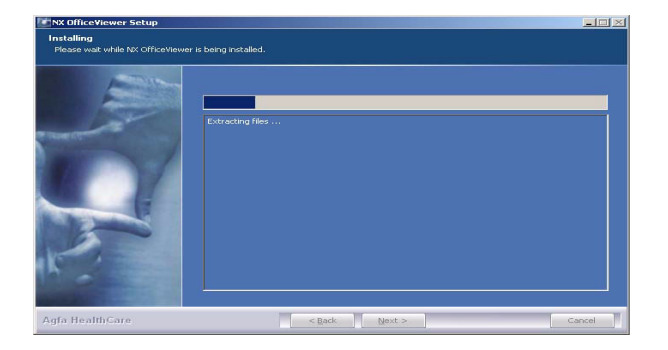

Wenn die Installation abgeschlossen ist, wird der folgende Bildschirm angezeigt.

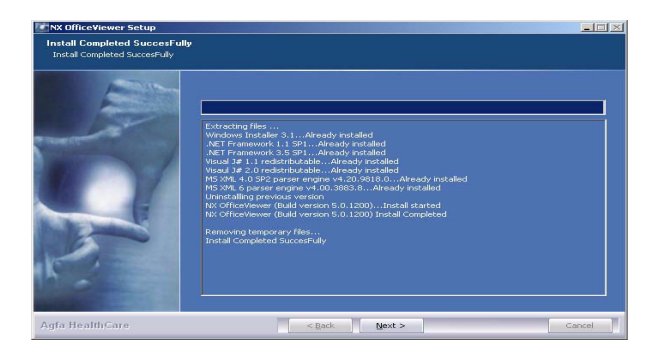

9. Klicken Sie auf "Weiter".

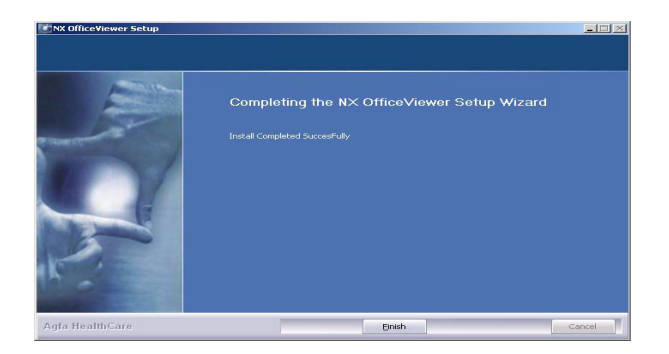

22 | NX Office Viewer Installationsanleitung | Einrichten von NX Office Viewer

10. Klicken Sie auf "Fertig".

NX Office Viewer ist auf dem Computer installiert.

# Aktualisieren von NX Office Viewer

#### Themen:

- Automatische Aktualisierung
- Manuelle Aktualisierung

#### Automatische Aktualisierung

Nach der Aktualisierung einer NX-Arbeitsstation erkennt das System beim Starten von NX Office Viewer die Aktualisierung und zeigt den folgenden Dialog an.

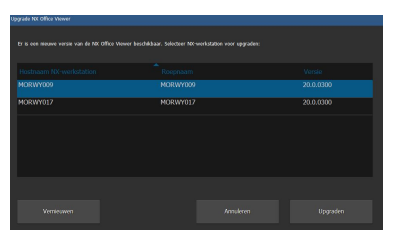

Klicken Sie auf die Schaltfläche Upgrade, um NX Office Viewer zu aktualisieren. Wenn Sie nicht als Administrator beim System angemeldet sind, wird die folgende Meldung angezeigt.

Die Installation kann nur von einem Benutzer durchgeführt werden, der ein lokales Administratorkonto besitzt.

Bitte melden Sie sich mit diesem Konto an, um die Aktualisierung durchzuführen.

So führen Sie die automatische Aktualisierung durch

1. Melden Sie sich als Administrator an.

Wenn Sie als Administrator angemeldet sind, zeigt NX Office Viewer einen Dialog mit einer Liste der NX-Arbeitsstationen an.

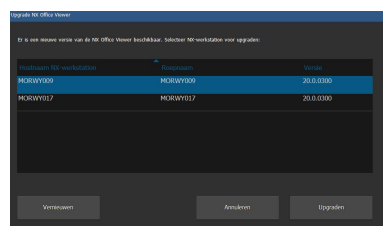

*Anmerkung*: Wenn nicht auf allen NX-Arbeitsstationen dieselbe Softwareversion installiert ist und Sie NX Office Viewer mit einer bestimmten NX-Arbeitsstation verbinden möchten, achten Sie darauf, diese Arbeitsstation zuerst aus der Liste auszuwählen.

2. Klicken Sie auf Upgrade, um die Aktualisierung durchzuführen.

Die folgende Meldung wird angezeigt.

Der NX Office Viewer wurde von NX-Arbeitsstation <x> heruntergeladen.

Klicken Sie auf "Abbrechen", um den Download zu beenden.

NX Office Viewer wird geschlossen und die neue Software wird installiert. Das Aktualisierungsverfahren ist dem Installationsverfahren, wie im Abschnitt NX Office Viewer installieren ab Schritt 2 beschrieben, ähnlich.

Der aktualisierte NX Office Viewer wird gestartet.

#### Manuelle Aktualisierung

Um eine manuelle Aktualisierung durchführen zu können, muss das NX-Office-Viewer-Installationsprogramm auf dem Zielsystem vorliegen. Das NX-Office-Viewer-Installationsprogramm befindet sich auf dem USB-Speicherstick des MUSICA Starterkit. Zur Installation von NX Office Viewer müssen Sie das Installationsprogramm auf das Zielsystem übertragen, auf dem der Office Viewer installiert wird.

So aktualisieren Sie NX Office Viewer manuell

- 1. Starten Sie die NX-Office-Viewer-Upgrade-Installation. Der Installationsassistent wird geöffnet.
- 2. Klicken Sie auf Weiter, um fortzufahren.
- **3.** Wählen Sie das Layout der Benutzeroberfläche "Veterinär" oder "Gemischte Verwendung" aus und klicken Sie auf **Installieren**.

Die Installation der aktualisierten Version von NX Office Viewer wird gestartet.

# Starten von NX Office Viewer

Nach der erfolgreichen Installation der Software können Sie die Anwendung NX Office Viewer starten.

#### Themen:

- Prüfungen beim Start
- Unterbrochene Verbindung

#### Prüfungen beim Start

Bei jedem Start von NX Office Viewer wird eine Abfrage über das Netzwerk an alle NX-Behandlungsraumstationen gesendet.

Um eine ordnungsgemäße Verbindung zwischen dem NX Office Viewer und den Behandlungsraumstationen sicherzustellen, werden Prüfungen auf jeder Behandlungsraumstation durchgeführt, die auf die Abfrage antworten.

• Kompatibilitätsprüfung

NX Office Viewer ist nur mit NX-Arbeitsstationen kompatibel, auf denen die gleiche Softwareversion installiert ist. Wenn die Produktversion der Behandlungsraumstation höher ist (d. h. neuere Version), wird die Möglichkeit zur Aktualisierung der NX-Office-Viewer-Anwendung angeboten.

Konfigurationskompatibilität

Überprüfen Sie, ob die Einstellung zur Darstellung von Personennamen der NX-Arbeitsstation in einem Behandlungsraum mit der entsprechenden Konfiguration von NX Office Viewer identisch ist.

• Prüfung der vorhandenen Lizenzen

Es wird geprüft, ob die NX-Office-Viewer-Lizenz auf der Behandlungsraumstation vorhanden ist. Nur wenn die Lizenz vorhanden und aktiviert ist, wird die Behandlungsraumstation zur Liste hinzugefügt.

Aufgrund der Resultate der Prüfungen wird die Liste der Behandlungsraumstationen erstellt.

Es wird angeboten, die Behandlungsraumstationen, die bereits in der Liste waren und nicht auf die Abfrage reagierten, aus der Liste zu entfernen. Andernfalls wird ein Verbindungsfehler angezeigt.

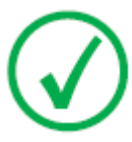

*Anmerkung*: Wenn die Behandlungsraumstation während einer Laufzeitabfrage als online erkannt wird, steht sie im NX Office Viewer wieder zur Verfügung.

Für jede aktive Behandlungsraumstation in der Liste der verfügbaren Arbeitsstationen wird eine Endprüfung durchgeführt.

• Prüfung der verfügbaren Lizenzen

Jede Behandlungsraumstation verfügt über eine lizenzierte Anzahl zulässiger gleichzeitiger Verbindungen mit NX-Office-Viewer-Anwendungen. Die zulässige Anzahl von Verbindungen wird für jede Behandlungsraumstation überprüft. Wenn die Menge 0 ist, wird ein Lizenzfehler angezeigt. NX Office Viewer Installationsanleitung | Einrichten von NX Office Viewer | 29

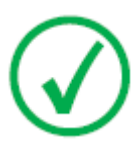

*Anmerkung*: Wenn während einer Laufzeitabfrage der Zählerwert für eine Behandlungsraumstation nicht mehr 0 ist, ist die Behandlungsraumstation wieder in der NX-Office-Viewer-Anwendung verfügbar.

#### **Unterbrochene Verbindung**

Während der Laufzeit der Anwendung wird eine Abfrage an alle Behandlungsraumstationen in der Liste der verfügbaren NX-Arbeitsstationen gesendet. Wenn eine Behandlungsraumstation aus der Liste nicht antwortet, wird in der Office Viewer Oberfläche ein Verbindungsfehler angezeigt.

Wenn eine Behandlungsraumstation, für die ein Verbindungsfehler angezeigt wurde, wieder auf die Abfrage antwortet, wird die Station wieder verfügbar und der Verbindungsfehler wird nicht mehr angezeigt.

Wenn eine Behandlungsraumstation, für die ein Lizenzfehler vorlag, mit einer verfügbaren Verbindung antwortet, wird die Station wieder verfügbar und der Verbindungsfehler wird nicht mehr angezeigt.

# Ändern des Passworts

Es ist ratsam, das Standardpasswort in ein benutzerspezifisches Passwort zu ändern.

So ändern Sie das Passwort

1. Starten Sie NX Office Viewer durch Doppelklick auf das Symbol auf dem Desktop.

Wählen Sie alternativ im Windows-Startmenü (Alle) Programme Agfa NX Office Viewer aus.

Der Anmeldebildschirm wird angezeigt.

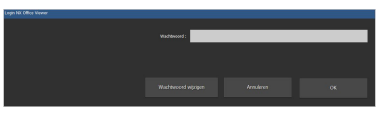

2. Klicken Sie auf die Schaltfläche Passwort ändern.

Das Dialogfeld "Passwort ändern" wird geöffnet.

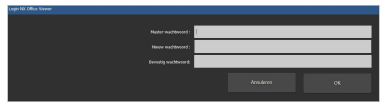

- 3. Geben Sie das Master-Passwort ein (OVAGFA1).
- 4. Geben Sie ein neues Passwort ein.
- 5. Geben Sie das neue Passwort erneut ein.
- 6. Klicken Sie auf OK.
- Wenn Sie ein ungültiges Master-Passwort eingegeben haben, erscheint die folgende Meldung.

Ungültiges Master-Passwort. Bitte geben Sie das richtige Master-Passwort ein.

• Wenn Sie unterschiedliche Passwörter eingegeben haben, wird die folgende Meldung angezeigt.

Die eingegebenen Passwörter sind nicht gleich. Geben Sie identische Passwörter ein.

• Wenn beim Speichern des neuen Passworts ein Fehler auftrat, wird die folgende Meldung angezeigt.

Beim Ändern des Passworts ist ein interner Fehler aufgetreten. Ihr Passwort wurde nicht geändert! Bitte versuchen Sie es erneut.

# Checkliste für die Fehlersuche und -behebung

| Problem                                                                                                    | Ursache                                                                                                    | Lösung                                                                                                    |
|----------------------------------------------------------------------------------------------------|----------------------------------------------------------------------------------------------------|----------------------------------------------------------------------------------------------------|
| Das Bild befindet sich auf der<br>NX-Arbeitsstation, kann aber<br>nicht im NX Office Viewer ge-<br>funden werden.                                                                                                    | Auf der NX-Ar-<br>beitsstation ist<br>die NX-Office-<br>Viewer-Lizenz<br>nicht aktiviert.                                                                                                    | Sie können eine NX-Of-<br>fice-Viewer-Lizenz über<br>Ihre Vertriebsvertretung<br>erwerben.                                                                                                    |
|                                                                                                    | Die Software-<br>versionen der<br>NX-Arbeitsstati-<br>on und des<br>NX Office Vie-<br>wer sind unter-<br>schiedlich.                                                                                                    | Wenn die Version des<br>NX Office Viewer niedri-<br>ger ist, aktualisieren Sie<br>den NX Office Viewer.<br>Wenden Sie sich an-<br>dernfalls an den Kun-<br>dendienst, um ein Up-<br>grade für die NX-Ar-<br>beitsstation zu erhalten. |
|                                                                                                    | Die NX-Arbeits-<br>station wurde<br>nicht ausge-<br>führt, als der<br>NX Office Vie-<br>wer gestartet<br>wurde.                                                                                                    | Starten Sie NX Of-<br>fice Viewer neu.                                                                                                    |
| Die Meldung "The name repre-<br>sentation of the NX Office Vie-<br>wer differs from the IR Station.<br>NX Office Viewer will be closed<br>down, please re-install with the<br>correct name representation."<br>(Die Namensdarstellung von<br>NX Office Viewer unterscheidet<br>sich von derjenigen der IR-Stati-<br>on. NX Office Viewer wird ge-<br>schlossen. Bitte mit korrekter<br>Namensdarstellung neu instal-<br>lieren.) wird angezeigt und<br>NX Office Viewer startet nicht. | Bei der Installa-<br>tion von NX Of-<br>fice Viewer wur-<br>de eine Darstel-<br>lungseinstel-<br>lung für Perso-<br>nennamen kon-<br>figuriert, die<br>sich von der<br>Konfiguration<br>auf der NX-Ar-<br>beitsstation un-<br>terscheidet. | Installieren Sie NX Of-<br>fice Viewer neu und<br>wählen Sie dieselbe<br>Darstellung für Perso-<br>nennamen wie auf der<br>NX-Arbeitsstation aus.                                                                                     |
| Die Meldung "No NX in-room<br>station was found on the net-<br>work. The NX Office Viewer                                                                                                    | Die NX-Arbeits-<br>station ist nicht<br>in Betrieb.                                                                                                    | Starten Sie die NX-Ar-<br>beitsstation.                                                                                                    |
| cannot be started. Please start<br>an NX inroom station and try<br>again." (Keine NX-Behand-                                                                                                    | Die Netzwer-<br>keinstellungen                                                                                                    | Öffnen Sie zum Über-<br>prüfen der Netzwerkein-                                                                                                    |

| Problem                                                                                                    | Ursache                                                                                           | Lösung                                                                                                    |
|----------------------------------------------------------------------------------------------------|---------------------------------------------------------------------------------------------------|----------------------------------------------------------------------------------------------------|
| lungsraumstation im Netzwerk<br>gefunden. NX Office Viewer<br>kann nicht gestartet werden.<br>Bitte eine NX-Behandlungs-<br>raumstation starten und erneut<br>versuchen.) wird angezeigt.                                       | blockieren die<br>Verbindung<br>zwischen der<br>NX-Arbeitsstati-<br>on und NX Of-<br>fice Viewer. | stellungen ein Fenster<br>im NX Office Viewer<br>und führen Sie den<br>Ping-Befehl mit dem<br>Hostnamen der NX-Ar-<br>beitsstation als Argu-<br>ment aus und führen Sie<br>das Gleiche auf der NX-<br>Arbeitsstation mit dem<br>Hostnamen des NX Of-<br>fice Viewer aus. Beide<br>Befehle sollten erfolg-<br>reich sein. Passen Sie<br>die Netzwerkeinstellun-<br>gen an, wenn dies nicht<br>der Fall ist. |
|                                                                                                    | Das Netzwerk<br>ist ausgefallen.                                                                  | Überprüfen Sie die Ver-<br>bindung zwischen der<br>NX-Arbeitsstation und<br>NX Office Viewer.                                                                                                    |
| Eine Meldung wird angezeigt<br>mit dem Angebot, die Behand-<br>lungsraumstation dauerhaft aus<br>der Liste der verfügbaren NX-<br>Arbeitsstationen zu entfernen.                                                                | Die NX-Arbeits-<br>station ist nicht<br>in Betrieb.                                               | Wenn die Arbeitsstation<br>nicht mehr einsatzbereit<br>ist, bestätigen Sie die<br>Entfernung der Arbeits-<br>station aus der Liste, da-<br>mit NX Office Viewer<br>nicht mehr danach<br>sucht.                                                                                                    |
|                                                                                                    |                                                                                                   | Wenn die Arbeitsstation<br>nur zeitweilig außer Be-<br>trieb ist, belassen Sie<br>die Arbeitsstation in der<br>Liste.                                                                                                    |
| Die Meldung "Eine nicht unter-<br>stützte Bildschirmauflösung<br>wurde erkannt. Die minimale<br>unterstützte Bildschirmauflö-<br>sung ist 1 024 x 768. Passen Sie<br>die Bildschirmauflösung an."<br>wird beim Start angezeigt. | Eine nicht un-<br>terstützte Bild-<br>schirmauflö-<br>sung wurde er-<br>kannt.                    | Bestätigen Sie die Mel-<br>dung und ändern Sie<br>die Bildschirmauflö-<br>sung.                                                                                                    |
| Die Meldung "No connection<br>could be made with in-room<br>station <in-room station="">. Do<br/>you want to remove the in-room<br/>station from the in-room station</in-room>                                                  | Die Behand-<br>lungsraumstati-<br>on <behand-<br>lungsraumstati-<br/>on&gt; aus der</behand-<br>  | Klicken Sie auf Ja, wenn<br>Sie die Behandlungs-<br>raumstation dauerhaft<br>aus der Liste entfernen<br>möchten. Sie wird von                                                                                                    |

#### 34 | NX Office Viewer Installationsanleitung | Einrichten von NX Office Viewer

| Problem                                                                                                    | Ursache                                            | Lösung                                                                                                    |
|----------------------------------------------------------------------------------------------------|----------------------------------------------------|----------------------------------------------------------------------------------------------------|
| list?" (Mit Behandlungsraum-<br>station <behandlungsraumsta-<br>tion &gt; konnte keine Verbindung<br/>hergestellt werden. Möchten Sie<br/>die Behandlungsraumstation<br/>aus der Liste der Behandlungs-<br/>raumstationen entfernen?) wird<br/>angezeigt.</behandlungsraumsta-<br> | Liste hat auf die<br>Abfrage nicht<br>geantwortet. | der Office-Viewer-Ab-<br>frage nur neu erkannt,<br>wenn die Behandlungs-<br>raumstation beim<br>nächsten Start aktiv ist.<br>Wenn Sie sich dafür ent-<br>scheiden, die Behand-<br>lungsraumstation nicht<br>dauerhaft aus der Liste<br>zu entfernen, wird eine<br>NX-Office-Viewer-Feh-<br>lermeldung während<br>der Verwendung der<br>Anwendung angezeigt,<br>die besagt, dass die Ver-<br>bindung zur Behand-<br>lungsraumstation unter-<br>brochen ist. |